# EXMTOOLS

#### Taking Remote Exams What You Need to Know

# Registering for Remote Exams

- Now is the time to register for a remote exam.
- Registration for the sessions is via <u>http://hamstudy.org/sessions</u>
- You can find sessions by GLAARG's VE teams using one of these links:
- <u>https://hamstudy.org/sessions/WB6OHW</u>
- <u>https://hamstudy.org/sessions/W8WOT</u>

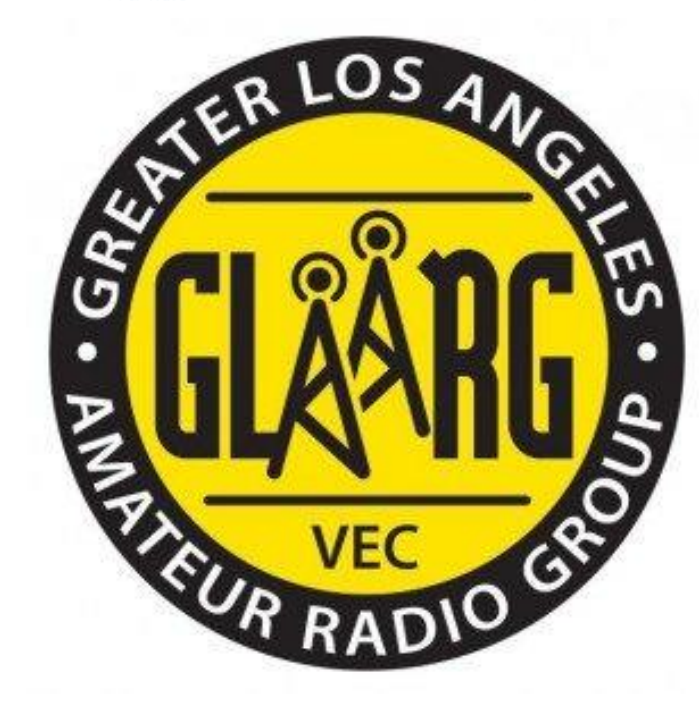

### Select a Session

A secondor

est Worker

#### HÅMSTUDY

| Show online S              | Code: Filter Reset Find nearby                                                    |          | Is your | exam listed |
|----------------------------|-----------------------------------------------------------------------------------|----------|---------|-------------|
| pcoming t                  | test sessions for WB6OHW                                                          |          |         |             |
| Oct 11, 202 <mark>0</mark> | (Sun)                                                                             |          |         |             |
| 10:00am PDT                | WB6OHW 5251 GLAARG 10-4 PDT. Time range ALL STATES REMOTE<br>(20 slots remaining) | (online) | \$10.00 | WB6OHW      |
| Oct 25, 2020               | (Sun)                                                                             |          |         |             |
| 10:00am PDT                | WB60HW 5253 GLAARG PDT 10-4 PDT. ALL STATES REMOTE<br>(80 slots remaining)        | (online) | \$10.00 | WB6OHW      |
| Nov 01, 2020               | ) (Sun)                                                                           |          |         |             |
| 10:00am PST                | WB6OHW 5254 GLAARG PDT 10-2 PDT. ALL STATES REMOTE<br>(119 slots remaining)       | (online) | \$10.00 | WB6OHW      |
| lov 15, 2020               | ) (Sun)                                                                           |          |         |             |
| 10:00am PST                | WB6OHW 5256 GLAARG PDT 10-2 PDT. ALL STATES REMOTE<br>(119 slots remaining)       | (online) | \$10.00 | WB6OHW      |
| Nov 29, 2020               | ) (Sun)                                                                           |          |         |             |
| 10:00am PST                | WB6OHW 5258 GLAARG PDT 10-2 PDT. ALL STATES REMOTE<br>(120 slots remaining)       | (online) | \$10.00 | WB6OHW      |
| Dec 13, 2020               | ) (Sun)                                                                           |          |         |             |
| 10:00am PST                | WB60HW 5260 GLAARG PDT 10-2 PDT. ALL STATES REMOTE                                | (online) | \$10.00 | WB60HW      |

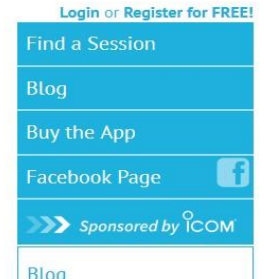

#### l months ago So you want to take a remote

So you want to take a remote US Amateur Radio License Exam? Well, you've come to the right place. Since the lock-downs with COVID-19 started the world of Amateur Radio testing has nearly turned on its head, and the HamStudy.org ... Continue reading →

#### <u>https://hamstudy.org/sessions/WB6OHW</u>

# Complete the Registration

A second course

#### HÅMSTUDY

| WB6OH               | N 5253 GLAARG PDT 10-4 PDT. ALL STATES REMOTE                                                                                                    |  |  |  |
|---------------------|----------------------------------------------------------------------------------------------------|--|--|--|
| Date:               | Oct 25, 2020 (Sun)                                                                                                    |  |  |  |
| Time:               | 10:00am PDT                                                                                                    |  |  |  |
| Duration:           | an hour                                                                                                    |  |  |  |
| Contact:            | WB6OHW                                                                                                    |  |  |  |
| Test fee:           | \$10.00                                                                                                    |  |  |  |
| Location:           | Online session - see session notes                                                                                                    |  |  |  |
| VEC:                | Greater L.A. Amateur Radio Group                                                                                                    |  |  |  |
| Notes:              | REMOTE TEST PDT. 10AM - 4 PM PDT THIS IS A TIME "RANGE" NOT A SPECIFIC<br>TIME email naomi@glaarg.org if you need morning or afternoon                                                                                                    |  |  |  |
|                     | ALL CLASSES OF EXAMS. for ALL CANDIDATES WHO ARE READY TO PASS! You<br>may take more than one exam at a time. Invoice sent week before the exam.<br>KNOW HOW TO USE ZOOM HAVE A COMPUTER WITH CAMERA AND AUDIO<br>https://glaarg.org/remote-sessions examinees |  |  |  |
|                     | contact info: naomi@glaarg.org                                                                                                    |  |  |  |
| Slots<br>available: | 40 / 120 slots claimed                                                                                                    |  |  |  |
| Register            |                                                                                                    |  |  |  |

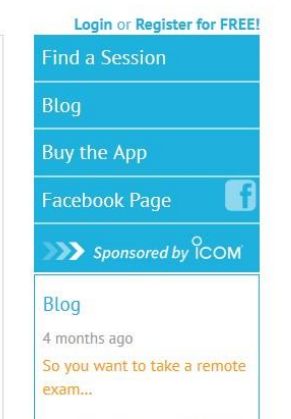

So you want to take a remote US Amateur Radio License Exam? Well, you've come to the right place. Since the lock-downs with COVID-19 started the world of Amateur Radio testing has nearly turned on its head, and the HamStudy.org ... Continue reading →

#### <u>https://hamstudy.org/sessions/WB6OHW</u>

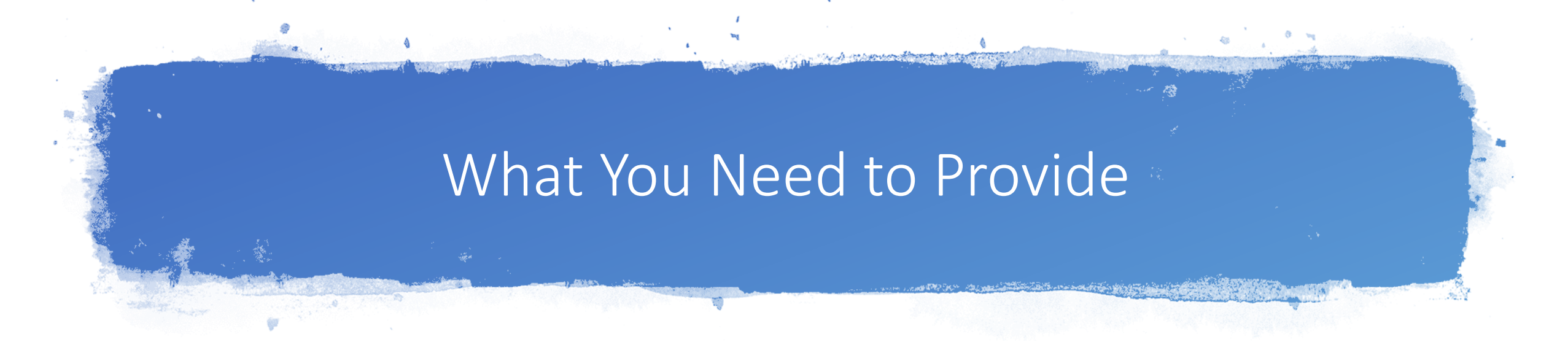

- A quiet space with a clear desk or table
- A stable broadband internet connection
- A laptop or desktop computer with a working microphone and webcam
- An up-to-date Chrome web browser is recommended.
- Install Zoom (<u>https://zoom.us/</u>), sign on and update before the exam
- Be sure you can share your screen.

# Getting Your Testing Space Ready

- Close all other applications except your browser and Zoom.
- Disable any pop-ups or messages.
- Put all electronic devices such as cellphones in another room.
- You cannot wear an Apple Watch or other smart watch.
- Camera must clearly show your face and be able to display your ID documents.
- Test your camera at <u>http://zoom.com/test</u>

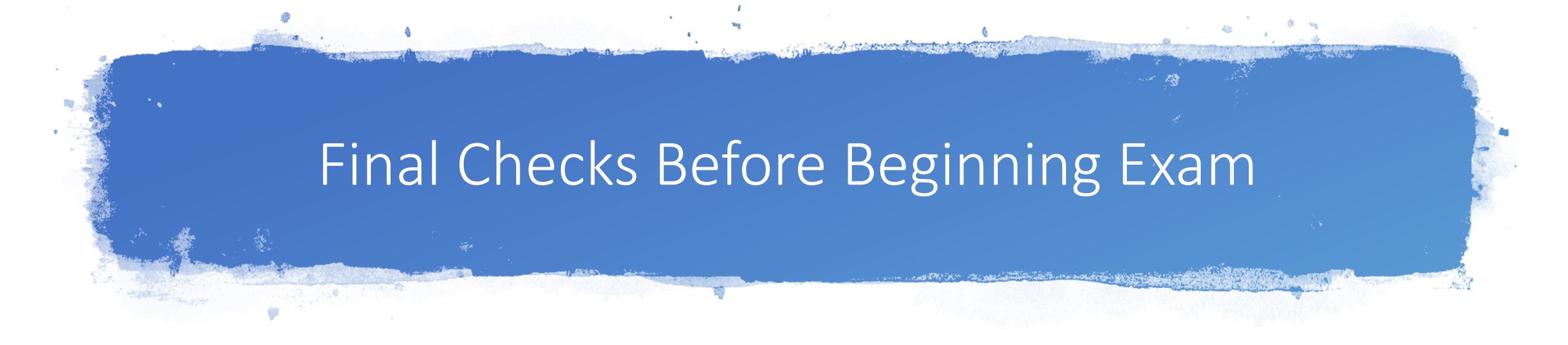

- At the start of your exam session you will be asked to hold up your ID to the webcam.
- The VE's will ask for a SLOW 360-pan of your working space including the floor and ceiling.
- You will then be asked to share your screen and your computer will be checked.

# Beginning the Exam

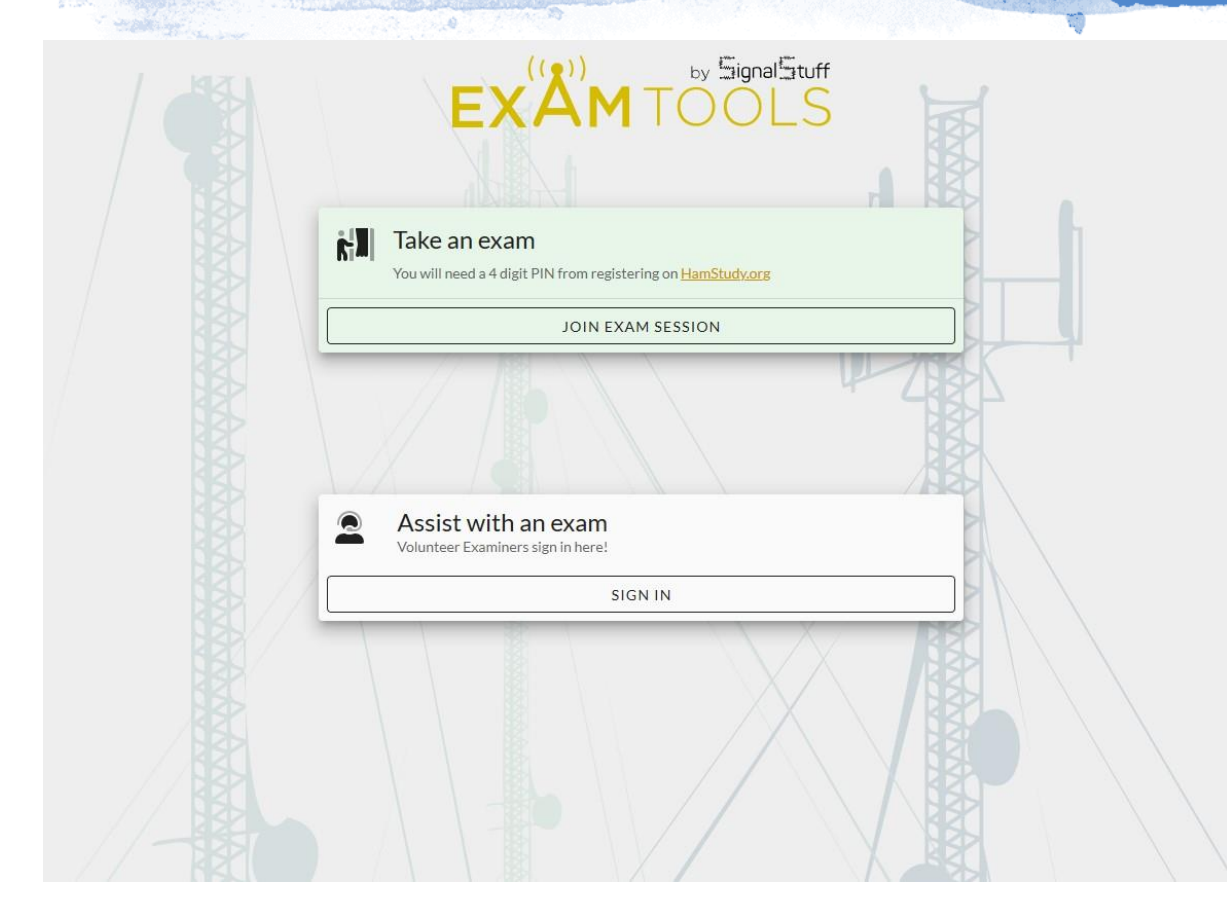

 You will be asked to go to <u>https://exam.tools/</u> on your browser.

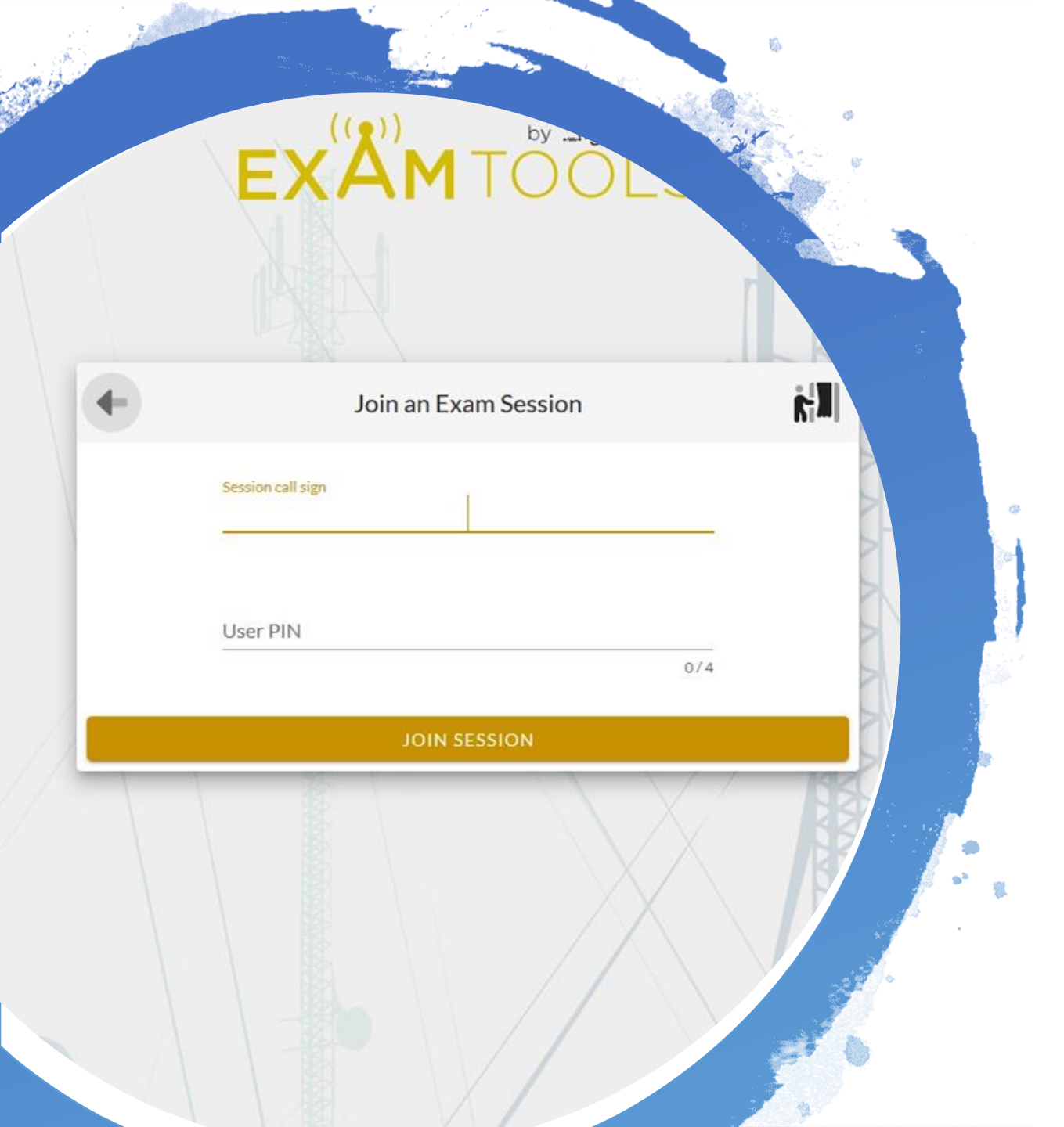

# You Will Join the Exam Session

## Your Exam Begins

- Your camera and microphone must remain active through the session.
- If you have any questions during the exam, simply ask them verbally and the VE team will address any technical concerns you may have.
- While taking the exam, the VEs will be on mute and have their cameras turned off to avoid causing any distractions. They will still be monitoring your session.

#### Element 2 - 💥 Technician exam DEVELOPMENT 1/35 Which of the following precautions should be taken when measuring high voltages with a voltmeter? Ensure that the voltmeter has very low impedance Ensure that the voltmeter and leads are rated for use at the voltages to be measured Ensure that the circuit is grounded through the voltmeter Ensure that the voltmeter is set to the correct frequency D

### You've Passed!

- When you have completed the exam the examiners will have you click the button to grade the exam.
- Your exam will be graded. You'll know the results immediately.
- You will be emailed a CSCE.
- The VEC uploads the results to the FCC's Electronic Batch Filing system.
- You should see the result the next business day.
- <u>http://wireless2.fcc.gov/UlsApp/UlsSearch/searchLicens</u>
  <u>e.jsp</u>

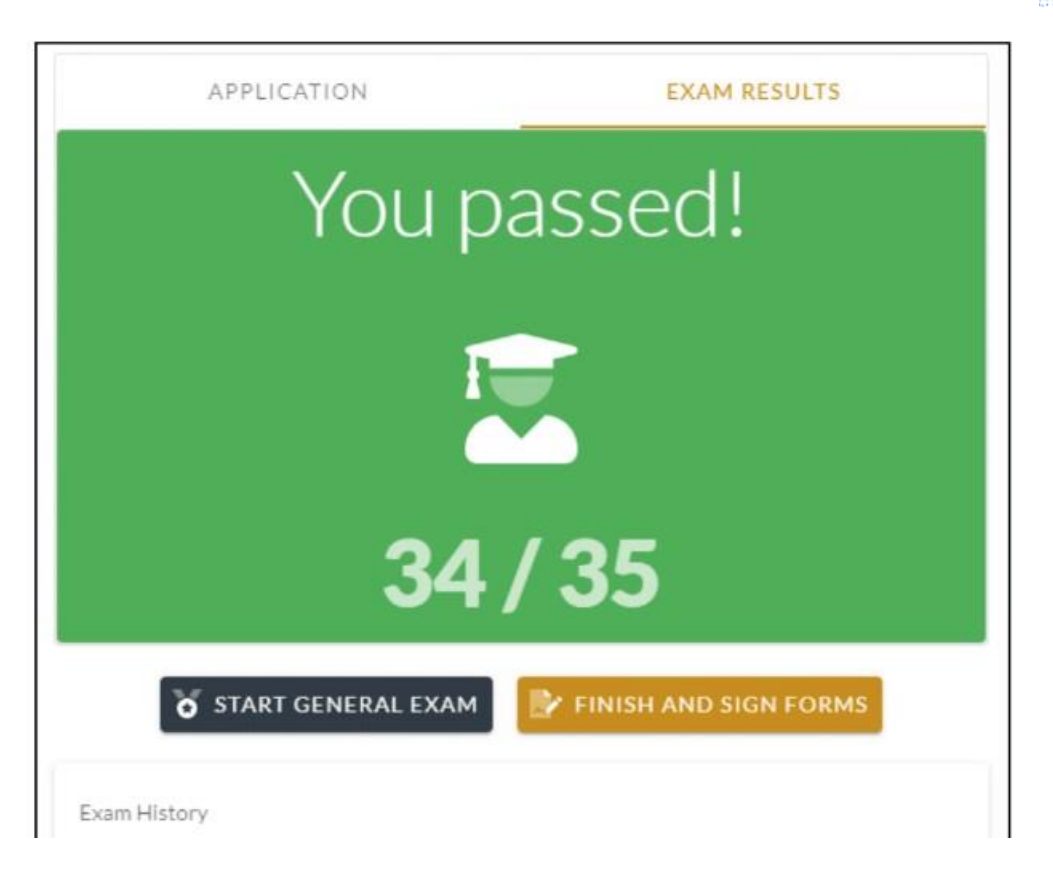

Contact me: Andy Ludlum – K6AGL CVARC VE Coordinator k6agl@cvarc.org